Impuestos y Contribuciones > ISSSTE >

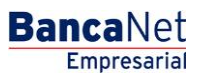

### Contenido

| » ISSSTE                      | 2 |
|-------------------------------|---|
| ISSSTE - Pago - Captura       | 2 |
| ISSSTE - Pago – Confirmación  | 3 |
| » ISSSTE - Pago – Aplicación  | 5 |
| Consulta – ISSSTE - Captura   | 8 |
| Consulta – ISSSTE - Resultado | 9 |

Impuestos y Contribuciones > ISSSTE >

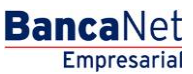

Página 2

### » ISSSTE

### ISSSTE - Pago - Captura

#### ¿Qué encuentro en esta página?

En esta página puede realizar la aportación al ISSSTE.

#### ¿Cómo puedo obtener los datos que me interesan?

La página está compuesta por las siguientes secciones:

#### 1. Cuentas

• Cuenta retiro:

Seleccione en el filtro *Tipo de cuenta* una de la siguiente opciones: Cheques

Elija de la lista de selección *Cuenta retiro* la cuenta con la que desea realizar el pago de impuesto. Esta lista de selección contiene las diez cuentas más usadas.

Si no encuentra alguna de sus cuentas, haga clic en la opción *Ver todas las cuentas*; se abrirá una ventana en la que se muestran todas las cuentas y donde puede buscar por nombre, alias, sucursal o número de cuenta.

Dentro de esta ventana sólo se puede seleccionar una cuenta.

#### 2. Datos del pago

En esta sección debe ingresar la siguiente información:

- Línea de captura
- Importe MXN

#### 3. Opciones adicionales:

- Programar a fecha futura: Al seleccionar esta opción, se presentarán los siguientes datos:
  - Fecha: Por medio de un calendario puede elegir la fecha para aplicar la operación. Este calendario sólo permite la selección de una fecha.
  - Hora: Se presentan dos listas de selección, una para indicar la hora, que contiene los valores de "00" a "23", y la otra para indicar los minutos con valores "00", "15", "30" y "45".
- Autorizar en forma remota: Al seleccionar esta opción, se presentan los siguientes datos:
  - Fecha: Por medio de un calendario, puede elegir la fecha para aplicar la operación. Este calendario sólo permite la selección de una fecha.
  - Hora: Se presentan dos listas de selección, una para indicar la hora, que contiene los valores de "00" a "23", y la otra para indicar los minutos, con valores "00", "15", "30" y "45".

Al hacer clic en el botón "Continuar", se desplegará la pantalla de confirmación de la operación.

Impuestos y Contribuciones > ISSSTE >

| Auvier Álvarez J Empresa Demo S.A. C         Empresarial         Martes 07 de Julio de 2015, 12:00 Centro de México J Útimo acceso por BancaNet: 201/2115 a las 0         CONSULTAS TRANSFERENCIAS Y PACOS       IMPUESTOS Y CONTRIBUCIONES       COBRANZA INVERSIONES SERVICIOS ADICIONALES ADMINISTRACIÓN         P       Resument       Impuestos Federales       Impuestos Estatales       Pego a GDF       TESOFE       SUA       ISSSTE       Comprobantes         Sufación al ISSSTE         Sufación al ISSSTE         Sufación al ISSSTE         Contrate: para poder realizar el pago debió haber deado de alta el ICPe na su sucursual.         Cuentas |     |                                                                                                    |                                                                                                    |                       |                                                                                                    |                              |
|----------------------------------------------------------------------------------------------------|-----|----------------------------------------------------------------------------------------------------|----------------------------------------------------------------------------------------------------|-----------------------|----------------------------------------------------------------------------------------------------|------------------------------|
| CONSULTAS TRANSFERENCIAS Y PAGOS IMPUESTOS Y CONTRIBUCIONES COBRANZA INVERSIONES SERVICIOS ADICIONALES ADMINISTRACIÓN             Resumen                                                                                                    |     | BancaNet<br>Empresarial                                                                                                    |                                                                                                    | Mart                  | Javier Álvarez   Empresa Demo S.A. de<br>javieralvarez@empresademo.com.mx   55.55.1111.0000   <u>Actua</u><br>artes 07 de Julio de 2015, 12:00 Centro de México   Útimo acceso por Bancalviet 20/12/15 a las 01:3 | C.V.<br><u>lizar</u><br>0:54 |
| Resument Impuestos Federales     Inscrete     Aportación al ISSSTE   Selecotone la cuenta de refro, ingrese los datos de la inea de captura, monto a pagar y dé cici en continuar. Importante: para poder realizar el pago debió haber dado de ata el ICP en su sucursal.   Cuenta     Tipo de cuenta   Cuenta retiro                                                                                                    | c01 | ISULTAS TRANSFERENCIAS Y PAGOS IMPUE                                                                                                    | STOS Y CONTRIBUCIONES COBRANZA INVERSIONES                                                                | SERVICIOS ADICIONALES | s administración                                                                                                    |                              |
| ISSSTE Aportación al ISSSTE Seleccione la cuenta de retro, ingrese los datos de la linea de captura, monto a pagar y dé clic en continuar. Importante: para poder realizar el pago debió haber dado de atta el ICP en su sucursal.           Cuenta         Tipo de cuenta         Cuenta retiro                                                                                                    | -   | Resumen Dimpuestos Federales                                                                                                    | Impuestos Estatales 🖉 Pago a GDF 👼 TESO                                                                   | FE 💮 SUA 🐻 ISS        | SSSTE Comprobantes                                                                                                    |                              |
| Cuentas Tipo de cuenta Cuenta retiro                                                                                                    |     | ISSSTE<br>Aportación al ISSSTE<br>Seleccione la cuenta de retiro, ingrese los datos i<br>Importante: para poder realizar el pago debió h | de la linea de captura, monto a pagar y dé clic en continuad<br>naber dado de alta el ICP en su sucursal. | r.                    |                                                                                                    |                              |
|                                                                                                    |     | Cuentas                                                                                                    | Tipo de cuenta                                                                                            |                       | Cuenta retiro                                                                                                    |                              |

| luentas                                              | Tipo de cuenta<br>Seleccione una opción                                                                                | Cuenta retiro Seleccione una opción                                    |
|------------------------------------------------------|----------------------------------------------------------------------------------------------------|------------------------------------------------------------------------|
| Datos del pago                                       | Línea de captura                                                                                                    | Importe MXN 100.000.00                                                 |
| Dpciones<br>dicionales                               | <ul> <li>Programar a fecha futura</li> <li>Autorizar en forma remota</li> </ul>                                        |                                                                        |
|                                                      |                                                                                                    | Continu                                                                |
| Qué desea hacer?                                     |                                                                                                    |                                                                        |
| <u>Consulta de aportaciones ISSSTE</u>               | <u>Ver pendientes de autorizar</u>                                                                                     |                                                                        |
|                                                      |                                                                                                    |                                                                        |
| Banamex D.R. @ Copyright 20<br>Isabel la Católica 44 | 09, Derechos Reservados. Banco Nacional de México, S.A.<br>I. Centro Histórico. Del. Cuauhtémoc. C.P. 06000, México, D | ., Integrante de Grupo Financiero Banamex.<br>Jistrito Federal, México |

### ISSSTE - Pago - Confirmación

#### ¿Qué encuentro en esta página?

En esta página puede confirmar los datos de pago al ISSSTE.

#### ¿Cómo puedo obtener los datos que me interesan?

La página está compuesta por las siguientes secciones:

#### 1. Cuentas

• Cuenta retiro: Está conformada por el alias, la cuenta y el saldo.

#### 2. Datos de pago

- Secuencial de línea de captura
- Identificador del Centro de Pago (ICP)
- Importe de capital más intereses de ahorro para el retiro
- Importe de capital más intereses fondo de la vivienda
- Importe global del pago
- Tipo de pago

BancaNet Empresarial

📤 🛕 🖾 🔅

Página 3

?

Impuestos y Contribuciones > ISSSTE >

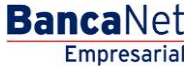

Página 4

- Bimestre y año de pago
- Fecha de caducidad
- Tipo de línea de captura

Al hacer clic en el botón "Regresar", éste lo enviará la pantalla de captura con la información previamente ingresada.

Al hacer clic en el botón "Aceptar", se abrirá una ventana en la que se le solicitará que ingrese su Challenge para aplicar su operación.

| BancaNet<br>Empresarial                                                                                                    | Martes 07 de Julio de 20                                                                                                    | Javier Álvarez I Empresa Demo S.A. de C.V.<br>javieralvarez@empresademo.com.mx   55.55.1111.0000   <u>Actualizar</u><br>15, 12.00 Centro de México   Útimo acceso por Bancal\et. 20/12/15 a las 01:30:54 | ▲ 🜲 🖾 🌣                                                                                                    |
|----------------------------------------------------------------------------------------------------|----------------------------------------------------------------------------------------------------|----------------------------------------------------------------------------------------------------|----------------------------------------------------------------------------------------------------|
| CONSULTAS TRANSFERENCIAS Y PAGOS IMPUESTOS Y CONTRIBUCI                                                                                                    | IONES COBRANZA INVERSIONES SERVICIOS ADICIONALES ADMINISTRACIÓN                                                                                                    |                                                                                                    | SALIR                                                                                                    |
| F Resumen 🦉 Impuestos Federales 🦉 Impuestos Estatales                                                                                                    | s 🖗 Pago a GDF 💿 TESOFE 👘 SUA 💿 ISSSTE 🗒 Compre                                                                                                    | bantes                                                                                                    |                                                                                                    |
| ISSSTE<br>Aportación al ISSSTE<br>Confirme los datos del pago y dé clic en "Aceptar".                                                                                                    |                                                                                                    |                                                                                                    | 0                                                                                                    |
| Cuentas                                                                                                    | Cuenta retiro                                                                                                    |                                                                                                    |                                                                                                    |
|                                                                                                    | Banamex - Javier Álvarez - 1234567890123456789                                                                                                    | Saldo (MXN): \$ 100,000.00                                                                                                    |                                                                                                    |
|                                                                                                    |                                                                                                    |                                                                                                    |                                                                                                    |
| Datos del pago                                                                                                    | cici en "Aceptar".           Cuenta retiro         Sado (MXM): \$ 100,000.00           Banamex - Javier Álvarez - 1234567890123456789         Sado (MXM): \$ 100,000.00           Secuencial de finea de captura         123456           Identificador del Centro de Pago (ICP)         123456789           Importe de capital más interés de ahorro para el retiro         \$ 100,000.00           Importe de capital más interés de ahorro para el retiro         \$ 100,000.00           Importe de capital más interés de ahorro para el retiro         \$ 100,000.00           Importe de capital más interés de ahorro para el retiro         \$ 100,000.00           Importe de capital más interés de ahorro para el retiro         \$ 100,000.00           Importe de capital más interés de ahorro para el retiro         \$ 100,000.00           Importe de capital más interés de ahorro para el retiro         \$ 100,000.00           Importe de capital más interés de ahorro para el retiro         \$ 100,000.00           Importe de capital más interés de ahorro para el retiro         \$ 100,000.00           Importe de capital más interés de solondo de la vivienda         \$ 100,000.00           Importe de capital más interés de solondo de la vivienda         \$ 100,000.00           Importe de capital más interés de solondo de la vivienda         \$ 100,000.00           Importe de capital más interés de solondo de la vivienda         \$ 100,000.00           Impo |                                                                                                    |                                                                                                    |
|                                                                                                    | Identificador del Centro de Pago (ICP)                                                                                                    | 123456789                                                                                                    |                                                                                                    |
|                                                                                                    | Importe de capital más interés de ahorro para el retiro                                                                                                    | \$ 100,000.00                                                                                                    |                                                                                                    |
|                                                                                                    | Importe de capital más interéses fondo de la vivienda                                                                                                    | \$ 100,000.00                                                                                                    |                                                                                                    |
|                                                                                                    | Importe global del pago                                                                                                    | \$ 100,000.00                                                                                                    |                                                                                                    |
| CONSULTAS TRANSFERENCIAS Y QUARTERSECTIONES CONSULTAS TRANSFERENCIAS Y QUARTERSECTIONES CONSULTAS TRANSFERENCIAS Y QUARTERSECTIONES CONSULTAS TRANSFERENCIAS Y QUARTERSECTIONES CONSULTAS TRANSFERENCIAS Y QUARTERSECTIONES CONSULTAS TRANSFERENCIAS Y QUARTERSECTIONES  Paperación all SSSTE Contente de adaptade plago y de de ce nº Aceptar*.  Cuentas  Cuentas  Cuenta | Tipo de pago                                                                                                    | 4 Extemporaneo sin recargos                                                                                                    |                                                                                                    |
|                                                                                                    |                                                                                                    |                                                                                                    |                                                                                                    |
|                                                                                                    | Fecha de Caducidad                                                                                                    | 30 / 04 / 2010 (ddmmaaaa)                                                                                                    |                                                                                                    |
|                                                                                                    | Tipo de línea de captura                                                                                                    | A1                                                                                                    | @empresademo.com.mc [55:55.1111.0000 [Actualizar           Ubino acceso por Bancallet: 20/12/15 a las 01:30:54           SALR           Image: State of the state of the state of |
| Regresar                                                                                                    |                                                                                                    |                                                                                                    | Aceptar                                                                                                    |
| ¿Qué desea hacer?                                                                                                    |                                                                                                    |                                                                                                    |                                                                                                    |
| <u>Ver pendientes de autorizar</u>                                                                                                    |                                                                                                    |                                                                                                    |                                                                                                    |
| WEBTEXT01-ND001-LACINTGTDUAS18V                                                                                                    |                                                                                                    |                                                                                                    |                                                                                                    |
| Banamex D.R. @ Copyright 2009, Derech<br>Isabel la Católica 44. Centro His                                                                                                    | os Reservados. Banco Nacional de México, S.A., integrante de Grupo Financ<br>stórico. Del. Cuauhtémoc. C.P. 06000, México, Distrito Federal, México                                                                                                    | ero Banamex.                                                                                                    |                                                                                                    |

Impuestos y Contribuciones > ISSSTE >

Página 5

| BancaNet<br>Empresarial                             | Martes                                                                                                    | Javier Álvarez   Empresa Den<br>javieralvarez@empresademo.com.mk   55.55.1111.0<br>07 de Julio de 2015, 12:00 Centro de México   Último acceso por BancaNet: 20/12/1 | io S.A. de C.V.<br>1000   <u>Actualizar</u><br>5 a las 01:30:54 |
|-----------------------------------------------------|----------------------------------------------------------------------------------------------------|----------------------------------------------------------------------------------------------------|-----------------------------------------------------------------|
| CONSULTAS TRANSFERENCIAS Y PAGOS                    | IONES COBRANZA INVERSIONES SERVICIOS ADICIONALES AI                                                                                                    |                                                                                                    |                                                                 |
| Resumen E Impuestos Federales Estatale              | es 🔯 Pago a GDF 💿 TESOFE 🔯 SUA 💿 ISSST                                                                                                    | E Comprobantes                                                                                                    |                                                                 |
|                                                     | Clave dinámica                                                                                                    |                                                                                                    | 0                                                               |
| Confirme los datos del pago y dé clic en "Aceptar". | Encienda su NetKey, teclee su PIN; al desplegarse la palabra<br>"HOST?" digite el número "9". Al aparecer la palabra<br>"CHALLING?" introduzca en su NetKey la siguiente clave: | Presione ENT. Su NetKey generará una clave dinámica que<br>deberá digitar en el siguiente campo                                                                      |                                                                 |
| Cuentas                                             | CHALLNG: 24011985                                                                                                    | Clave dinámica                                                                                                    |                                                                 |
| Datos del pago                                      | Cancelar                                                                                                    | Continuar                                                                                                    |                                                                 |
|                                                     | Importe de capital más interés de ahorro para el retiro                                                                                                    | \$ 100,000.00                                                                                                    |                                                                 |
|                                                     | Importe de capital más interéses fondo de la vivienda                                                                                                    | \$ 100,000.00                                                                                                    |                                                                 |
|                                                     | Importe global del pago                                                                                                    | \$ 100,000.00                                                                                                    |                                                                 |
|                                                     | Tipo de pago                                                                                                    | 4 Extemporaneo sin recargos                                                                                                    |                                                                 |
|                                                     | Bimestre y año de pago                                                                                                    |                                                                                                    |                                                                 |
|                                                     | Fecha de Caducidad                                                                                                    | 30 / 04 / 2010 (ddmmaaaa)                                                                                                    |                                                                 |
|                                                     | npo de infea de captura                                                                                                    | AI                                                                                                    |                                                                 |

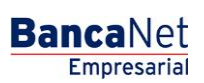

Impuestos y Contribuciones > ISSSTE >

#### BancaNet Empresarial

Página 6

### » ISSSTE - Pago - Aplicación

#### ¿Qué encuentro en esta página?

En esta página puede ver, mediante un folio de autorización, la aplicación del pago al ISSSTE.

#### ¿Cómo puedo obtener los datos que me interesan?

La página está compuesta por las siguientes secciones:

#### 1. Cuentas

• Cuenta retiro: Está conformada por el alias, la cuenta y el saldo.

#### 2. Datos de pago

- Secuencial de línea de captura
- Identificador del Centro de Pago (ICP)
- Importe de capital más intereses del ahorro para el retiro
- Importe de capital más intereses del fondo de la vivienda
- Importe global del pago
- Tipo de pago
- Bimestre y año de pago
- Fecha de caducidad
- Tipo de línea de captura

Impuestos y Contribuciones > ISSSTE >

| Empresarial                                  | javiera/varez@enpresademo.co<br>Martes 07 de Julio de 2015, 12.00 Centro de México j Útimo acceso por | .mx   55.55.1111.0000   <u>Actualizar</u> ▲ ▲ ▲ ▲<br>iancaNet: 20/12/15 a las 01:30:54 |
|----------------------------------------------|----------------------------------------------------------------------------------------------------|----------------------------------------------------------------------------------------|
| LTAS TRANSFERENCIAS Y PAGOS IMPUEST          | OS Y CONTRIBUCIONES COBRANZA INVERSIONES SERVICIOS ADICIONALES ADMINISTRACIÓN                         | SALR                                                                                   |
| sumen 📕 Impuestos Federales 😨 I              | mpuestos Estatales 🖉 Pago a GDF 💿 TESOFE 📓 SUA 💿 ISSSTE 🧮 Comprobantes                                |                                                                                        |
| SSTE                                         |                                                                                                    | Ē                                                                                      |
| ortación al ISSSTE                           |                                                                                                    |                                                                                        |
| Su pago ha sido <b>aplicado</b> con número d | e autorización 123456.                                                                                |                                                                                        |
| Capturista                                   | Vauario 13 Mónica Ortiz Juárez                                                                        |                                                                                        |
|                                              |                                                                                                    |                                                                                        |
| Autorizadores                                | Neurola 43                                                                                            |                                                                                        |
|                                              | Usuaro 13 Monea Ortiz Juárez Usuario 14 Mónica Ortiz Juárez                                           |                                                                                        |
|                                              |                                                                                                    |                                                                                        |
| Cuentas                                      | Cuenta retiro                                                                                         |                                                                                        |
|                                              | Banamex - Javier Álvarez - 1234567690123456789 Saldo actualizado MXN: \$ 100,00                       | 0.00                                                                                   |
|                                              |                                                                                                    |                                                                                        |
| )atos del pago                               | Secuencial de línea de captura 123456                                                                 |                                                                                        |
|                                              | Identificador del Centro de Pago (ICP) 123456789                                                      |                                                                                        |
|                                              | Importe de capital más interés de ahorro para el retiro \$100,000.00                                  |                                                                                        |
|                                              | Importe de capital más interéses fondo de la vivienda \$100,000.00                                    |                                                                                        |
|                                              | Importe global del pago \$100,000.00                                                                  |                                                                                        |
|                                              | Tipo de pago 4 Extemporaneo sin recargos                                                              |                                                                                        |
|                                              | Bimestre y año de pago 123456                                                                         |                                                                                        |
|                                              | Fecha de caducidad 30 / 04 / 2010 (ddmmaaaa)                                                          |                                                                                        |
|                                              | Tipo de línea de captura A1                                                                           |                                                                                        |
|                                              |                                                                                                    |                                                                                        |
| Que desea hacer?                             |                                                                                                    |                                                                                        |
| <u>Ver pendientes de autorizar</u>           |                                                                                                    |                                                                                        |
|                                              |                                                                                                    |                                                                                        |
|                                              |                                                                                                    |                                                                                        |
| Danamov D.R. @ Copyrig                       | ht 2009, Derechos Reservados. Banco Nacional de México, S.A., integrante de Grupo Financiero Banamex. |                                                                                        |

Página 7

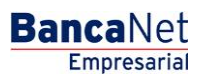

Impuestos y Contribuciones > ISSSTE >

### Consulta - ISSSTE - Captura

#### ¿Qué encuentro en esta página?

En esta página puede consultar sus aportaciones.

#### ¿Cómo puedo obtener los datos que me interesan?

La página está compuesta por las siguientes secciones:

#### 1. Área de Captura de Información

- ICP responsable
- Bimestre

Al hacer clic en el botón "Continuar", se desplegará la pantalla de confirmación de la operación.

| » ISSSTE<br>Consulta aportaciones al ISSSTE                                                       |           | 0 |
|---------------------------------------------------------------------------------------------------|-----------|---|
| Cepture la información solicitada y dé cic en "Continuar"<br>ICP Responsable Bitnestire<br>BBAAAA | Continuar |   |
| ¿Geé desea hacer?<br>Ver pendientes de autorizar                                                  |           |   |

Consultas | Transferencias y Pacos | Impuestos y Contribuciones | Cobranza | Inversiones | Servicios Adicionales | Administración

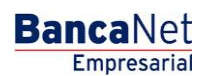

Copyright

Impuestos y Contribuciones > ISSSTE >

### Consulta - ISSSTE - Resultado

#### ¿Qué encuentro en esta página?

En esta página puede ver el detalle de su consulta.

#### ¿Cómo puedo obtener los datos que me interesan?

La página está compuesta por las siguientes secciones:

#### 1. Aportaciones al ISSSTE

- Identificador del Centro de Pago (ICP)
- Bimestre y año de pago
- Línea
- Estatus
- Fecha
- Autorización

| Casture is information satisfiada y té cite en "Cantinuar" |                                                                                                    |       |
|------------------------------------------------------------|----------------------------------------------------------------------------------------------------|-------|
| CP Responsable Density                                     |                                                                                                    |       |
| [ BEAAAA ]                                                 | Cen                                                                                                    | truar |
|                                                            |                                                                                                    |       |
| opriación al ISSSTE                                        |                                                                                                    |       |
| Identificador del centro de pago (ICP)                     | (2)45                                                                                                    |       |
| Bimestre y año de pago                                     | 123456788                                                                                                    |       |
| Lines                                                      | 5-1234567-125-1234-125-1234-1-123456-123                                                                                                    |       |
| Estatus                                                    | Env a processer                                                                                                    |       |
| Fecha                                                      | 01/01/2010 (ddrevoana)                                                                                                    |       |
| Autorización                                               | 123496                                                                                                    |       |
| Impor<br>* Eate-documento en forma ca                      | tantés imprima y comerve esté partala, para platipier adaración.<br>Injurta con su resido de cainta la serviran como comprobante ante el ESCETUROVISSISTE |       |
| na denna bacar?                                            |                                                                                                    |       |
|                                                            |                                                                                                    |       |
| Ver pendientes de autorizar                                |                                                                                                    |       |

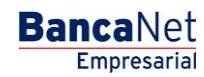

Página 9